## Toplantı Bildiri Yardımı

ADIM 1: Sistemde kayıtlı olan mail adresinizi kontrol edin.

| yahoo!mail              | Find messages, documents, photos or people  |                                                          |
|-------------------------|---------------------------------------------|----------------------------------------------------------|
|                         | You have been addec You have been addec     | Microsoft hesabı parc 💙                                  |
| Compose                 |                                             | 🖬 Archive 🖪 Move 🛅 Delete 💙 S                            |
| Yahoo 999+<br>gmail 338 | Today           Today           DHL express | Ad En güncel uzman tavsiyelerini alın DHL Express'in lol |
| Bandırma 739            | <ul> <li>Microsoft Teams</li> </ul>         | ★ Microsoft Teams'de bir PLC ekibine eklendi Micro       |

ADIM 2: Kongre toplantılarına katılabilmek için mailinize gönderilen 'Microsoft Teams' davetini açın.

| <ul> <li>Microsoft Teams <noreply@e< li=""> <li>To: metinaktr@yahoo.com</li> </noreply@e<></li></ul> | mail.teams.microsoft.com>                       | Ē | Tue, Jun 2 at 3:59 PM 🛛 🖈 |
|----------------------------------------------------------------------------------------------------|-------------------------------------------------|---|---------------------------|
|                                                                                                    | Microsoft Teams                                 |   |                           |
|                                                                                                    | Metin sizi Meeting-Toplantı PLC ekibine ekledi! |   |                           |
|                                                                                                    | МТ                                              |   |                           |
|                                                                                                    | Meeting-Toplantı                                |   |                           |
|                                                                                                    | 1 üye                                           |   |                           |
|                                                                                                    |                                                 |   |                           |
|                                                                                                    | Microsoft Teams'i açın                          |   |                           |
|                                                                                                    | Şimdi edinin! Gittiğiniz her yere götürün.      |   |                           |
|                                                                                                    | Windows 🗰 iOS                                   |   |                           |
|                                                                                                    | 🖆 Mac 🖷 Android                                 |   |                           |
|                                                                                                    | İndirmeler sayfasına gidin                      |   |                           |

ADIM 3: Kongre oturumlarını daha rahat takip edebilmek için Microsoft Teams uygulamasını indirebilirsiniz.

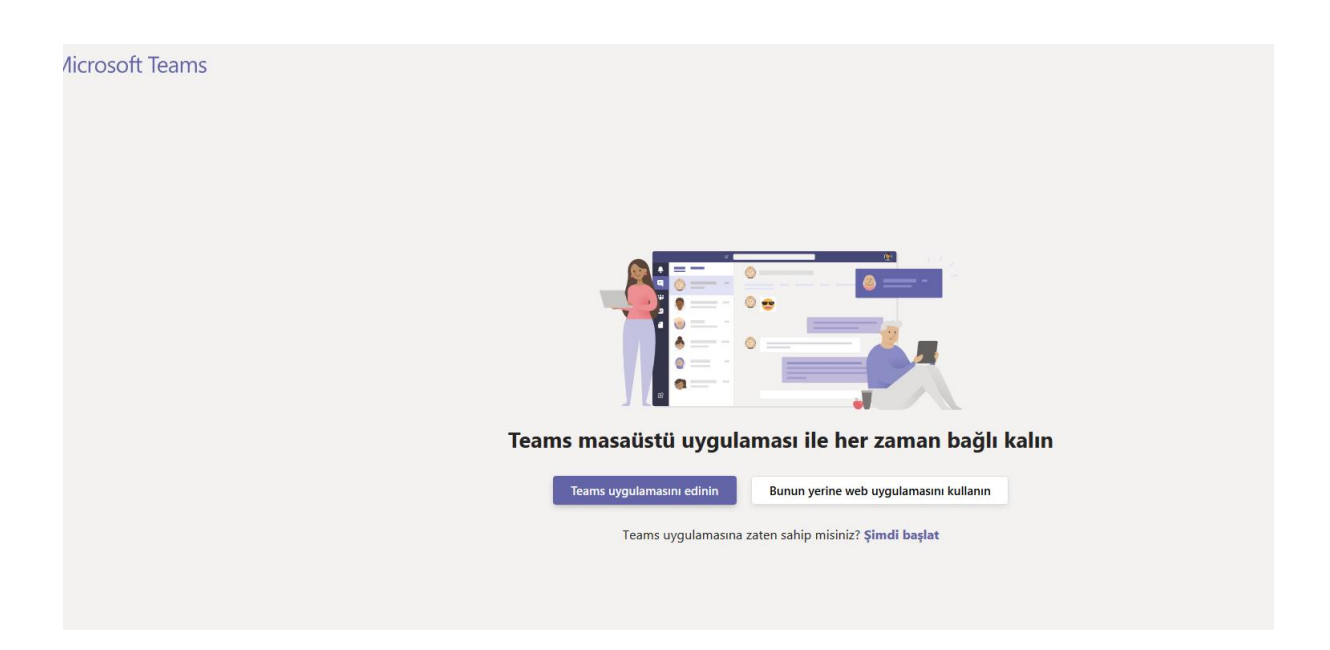

ADIM 4: Sisteme kayıtlı mail adresinizle oturum açın.

| Microso          | oft                           |
|------------------|-------------------------------|
| Oturum           | açın                          |
| E-posta, telefo  | on veya Skype                 |
| Hesabınız yok m  | nu? Yeni bir hesap oluşturun! |
| Hesabınıza erişe | emiyor musunuz?               |
| Oturum açma se   | eçenekleri                    |
|                  | Geri İleri                    |
|                  |                               |

ADIM 5: Kongre ekibine katılımınız sağlanacaktır.

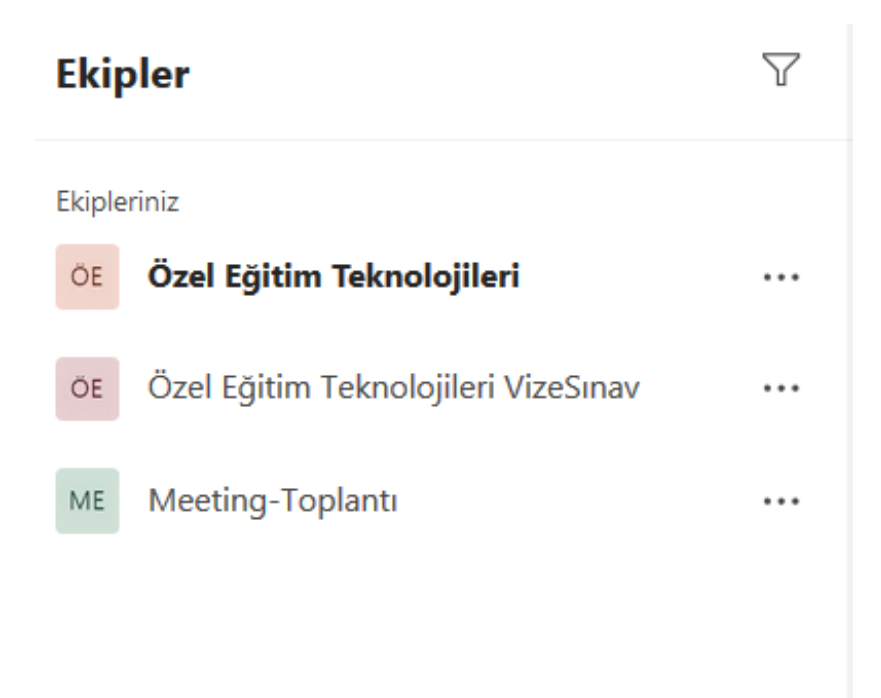

ADIM 6: Kongre gün ve saatine uygun olarak oluşturulmuş toplantıya katılabilirsiniz.

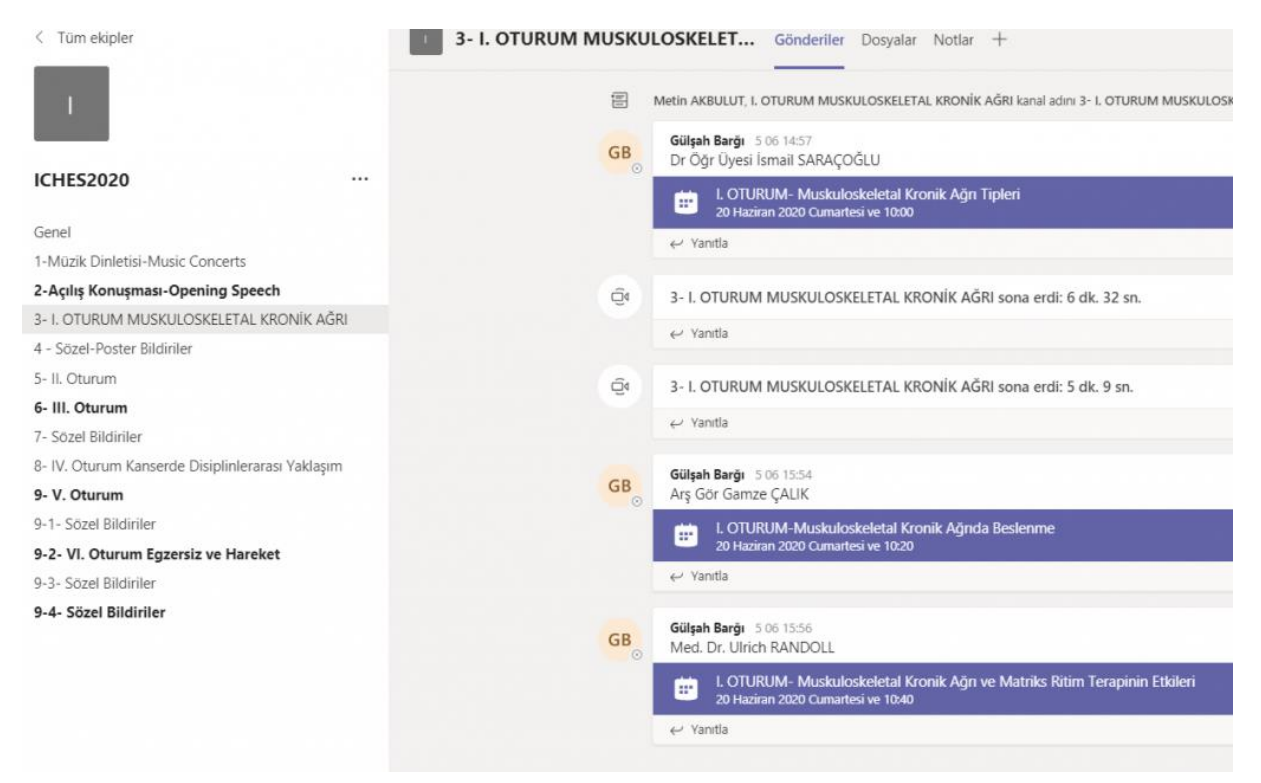

## Bildiri Sunmak için Teams Kullanım Videosu İçin Tıklayınız!

https://www.youtube.com/watch?v=FCeqLECIEds&feature=youtu.be